# **1 INTRODUCCIÓN**

Con este complemento para Magento, sus clientes podrán realizar compras a través de nuestra página de pago.

### 1.1 Información general

El complemento aplica para Magento 2.3.x hasta Magento 2.4.4

#### 1.2 Instalación del módulo de pago

Descargue el archivo del módulo de pago, descomprima y cargue el contenido de la carpeta de carga en la carpeta con Magento instalado en su host, luego ejecute los siguientes comandos

Si tiene un servidor dedicado o VPS en el que los comandos en SSH se ejecutan desde "root":

php bin/magento module:enable RBS\_CredibanCo php bin/magento setup:upgrade php bin/magento cache:clean php bin/magento setup:static-content:deploy –f

Si tiene un alojamiento compartido en el que no hay acceso desde "root", se utilizan los llamados comandos de consola, es decir, la versión de php instalada por el usuario en el alojamiento se agrega a "php":

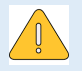

El comienzo del comando depende de la carpeta en donde esté instalado PHP. En particular, la versión de PHP se puede especificar sin un guión: php5.6, php7.1, php7.2, etc. Para aclaraciones, debe comunicarse con su proveedor de alojamiento.

php-5.6, php-7.1, php-7.2 etc. php-7.2 bin/magento module:enable RBS\_CredibanCo php-7.2 bin/magento setup:upgrade php-7.2 bin/magento cache:clean php-7.2 bin/magento setup:static-content:deploy –f (en el alojamiento compartido, es posible que este comando no se ejecute debido al límite de memoria establecido por el proveedor de

que este comando no se ejecute debido al límite de memoria establecido por el proveedor de alojamiento)

Los comandos para eliminar el módulo para CMS Magento 2 son similares a la instalación, pero en lugar de "habilitar", se usa "deshabilitar". Por ejemplo:

php bin/magento module:disable RBS\_CredibanCo (hay acceso "root")

php-7.2 bin/magento module:enable RBS\_CredibanCo (sin acceso "root")

#### 1.3 Configuración del complemento

Vaya a tiendas en la interfaz administrativa / Configuration / Sales / Payment methods / CredibanCo

| DASHBOARD   | Google API         | 🔗 CredibanCo                                                 |                                    |
|-------------|--------------------|--------------------------------------------------------------|------------------------------------|
| \$<br>SALES | Payment Methods    | Habilitado<br>[website]                                      | Yes 🔻                              |
| CATALOG     | 3D Secure          | Descripción del pago mostrado a sus clientes<br>[store view] | CredibanCo                         |
| CUSTOMERS   | Fraud Protection   | Login-API<br>[store view]                                    | LOGIN-api                          |
|             | Address Validation | Contraseña<br>[store view]                                   |                                    |
| CONTENT     | <b>УОТРО</b> ~     | Modo de prueba<br>[website]                                  | Yes                                |
| <b></b>     | ENGAGEMENT CLOUD   | Pagos en dos pasos<br>[website]                              | No                                 |
|             | SERVICES ~         | Estado de pago del pedido<br>[website]                       | Complete 🔹                         |
| STORES      | AVANZADO ~         | Allowed Shipping Methods<br>[website]                        | Flat Rate<br>Iflatratel Fixed      |
| SYSTEM      |                    |                                                              | Best Way<br>[tablerate] Table Rate |

Registre el usuario API de inicio de sesión y la contraseña emitida por Credibanco, establezca los valores requeridos para campos adicionales, guarde la configuración.

| Ajuste                  | Descripción                                                        |  |  |  |
|-------------------------|--------------------------------------------------------------------|--|--|--|
| Habilitado              | Habilita / deshabilita el complemento en sí. Coloque Yes           |  |  |  |
| Descripción del pago    | Nombre de la forma de pago, siempre: CredibanCo                    |  |  |  |
| mistrado a sus clientes |                                                                    |  |  |  |
| Login-API               | Su cuenta de API de inicio de sesión.                              |  |  |  |
|                         | Si el complemento funciona en modo de prueba, ingrese el inicio de |  |  |  |
|                         | sesión de la API de prueba. Si el complemento funciona en modo de  |  |  |  |
|                         | producción, ingrese el inicio de sesión de producción.             |  |  |  |
| Contraseña              | Contraseña de la cuenta API.                                       |  |  |  |
|                         | Si el complemento funciona en modo de prueba, ingrese la           |  |  |  |
|                         | contraseña de prueba. Si el complemento funciona en modo de        |  |  |  |
|                         | producción, ingrese la contraseña de producción.                   |  |  |  |
| Modo de prueba          | Define el modo de trabajo del complemento: prueba o producción.    |  |  |  |
|                         |                                                                    |  |  |  |

| Ajuste                       | Descripción                                       |  |  |  |  |  |
|------------------------------|---------------------------------------------------|--|--|--|--|--|
|                              | Yes – Prueba<br>No – Producción                   |  |  |  |  |  |
| Pago en dos pasos            | Habilita / deshabilita pagos en dos fases.        |  |  |  |  |  |
|                              | No – Pagos en una fase<br>Yes – Pago en dos fases |  |  |  |  |  |
| Estado de pago del<br>pedido | Complete                                          |  |  |  |  |  |

#### 1.4 Configuración de los impuestos

El comerciante, bajo su propia responsabilidad, introduce los tipos necesarios de tasas impositivas en el CMS con los nombres de IVA e IAC indicados:

Se puede encontrar una descripción detallada de la creación de tipos y clases de impuestos en la documentación oficial (<u>https://docs.magento.com/user-guide/tax/tax-rules.html</u>).

| <b>m</b>                     |                                         |                      |                     |        |             |       |                        |             |
|------------------------------|-----------------------------------------|----------------------|---------------------|--------|-------------|-------|------------------------|-------------|
|                              | IVA Tax Rule                            |                      |                     |        |             |       | Q                      | 💋 🧘 Admin 🗸 |
| 2                            |                                         |                      |                     |        |             |       |                        |             |
| DASHBOARD                    |                                         |                      |                     |        |             |       |                        |             |
| \$                           |                                         |                      |                     | ← Back | Delete Rule | Reset | Save and Continue Edit | Save Rule   |
| SALES                        |                                         |                      |                     |        |             |       |                        |             |
| ŵ                            | Tax Pule Information                    |                      |                     |        |             |       |                        |             |
| CATALOG                      |                                         |                      |                     |        |             |       |                        |             |
| ŧ                            |                                         | Name *               | IVA Tax Rule        |        |             |       |                        |             |
| CUSTOMERS                    |                                         |                      |                     |        |             |       |                        |             |
|                              |                                         | Tax Rate *           |                     |        |             |       |                        |             |
| MARKETING                    |                                         |                      |                     |        |             | Q     |                        |             |
|                              |                                         |                      | 1 selected          |        |             |       |                        |             |
| CONTENT                      |                                         |                      | US-CA-*-Rate 1      |        |             |       |                        |             |
| ıl.                          |                                         |                      | US-NY-*-Rate 1      |        |             |       |                        |             |
| REPORTS                      |                                         |                      | US-MI-*-Rate 1      |        |             |       |                        |             |
| m                            |                                         |                      | √ IVA               |        |             |       |                        |             |
| STORES                       |                                         |                      | Add New Tax Rate    |        |             |       |                        |             |
| \$                           |                                         |                      |                     |        |             |       |                        |             |
| SYSTEM                       |                                         |                      |                     |        |             |       |                        |             |
| <b>\$</b>                    | <ul> <li>Additional Settings</li> </ul> |                      |                     |        |             |       |                        | $\odot$     |
| IND PARTNERS<br>& EXTENSIONS |                                         | Customer Tax Class * | √ Retail Customer   |        |             |       |                        |             |
|                              |                                         |                      |                     |        |             |       |                        |             |
|                              |                                         |                      |                     |        |             |       |                        |             |
|                              |                                         |                      | Add New Tax Class   |        |             |       |                        |             |
|                              |                                         |                      |                     |        |             |       |                        |             |
|                              |                                         | Product Tax Class    | Taxable Goods       |        |             |       |                        |             |
|                              |                                         | Produce lax cidSS *  | Refund Adjustments  |        |             |       |                        |             |
|                              |                                         |                      | Gift Options        |        |             |       |                        |             |
|                              |                                         |                      | Order Gift Meanning |        |             |       |                        |             |

| Ŵ                  | IVA Tax Rule                                  |                                                                                | ← Back | Delete Rule | Reset | Save and Continue Edit | Save Rule |
|--------------------|-----------------------------------------------|--------------------------------------------------------------------------------|--------|-------------|-------|------------------------|-----------|
| DASHBOARD<br>SALES | ▼ Additional Settings<br>Customer Tax Class ★ | √ Retail Customer                                                              |        |             |       |                        | $\odot$   |
| CATALOG            |                                               | Add New Tax Class                                                              |        |             |       |                        |           |
| CUSTOMERS          | Product Tax Class *                           | Taxable Goods<br>Refund Adjustments                                            |        |             |       |                        |           |
|                    |                                               | Gift Options<br>Order Gift Wrapping<br>Item Gift Wrapping<br>Printed Gift Card |        |             |       |                        |           |
| STORES             |                                               | Reward Points<br>v IVA Tax Class Add New Tax Class                             |        |             |       |                        |           |
| SYSTEM             | Priority *                                    | 0<br>Tax rates at the same priority are added, others are compounded.          |        |             |       |                        |           |
|                    | Calculate Off Subtotal Only                   |                                                                                |        |             |       |                        |           |
|                    | Sort Order *                                  | 0                                                                              |        |             |       |                        |           |
|                    | Import Tax Rates                              | Choose file No file chosen Import Tax Rates                                    |        |             |       |                        |           |

Entonces debe aplicar la clase de impuestos al producto:

| Ŵ             |                                                                            |        |
|---------------|----------------------------------------------------------------------------|--------|
| CASHBOARD     | credibanCo IVA test product                                                |        |
| \$<br>SALES   | Scope: All Store Views -                                                   | ← Back |
| CATALOG       |                                                                            |        |
| CUSTOMERS     | Enable Product Ves<br>[website] Yes                                        |        |
|               | Attribute Set Default                                                      | •      |
|               | Product Name * credibanCo IVA test product [store view]                    |        |
|               | SKU * None<br>Igliobail<br>Taxable Goods<br>Refinind Adjustments           |        |
| stores        | Price * Gift Options<br>[global] Order Gift Wrapping<br>Item Gift Wrapping |        |
| SYSTEM        | Printed Gift Card<br>Reward Points                                         |        |
| FIND PARTNERS | (website) IAC Tax Class<br>IVA + IAC Tax Class (product)                   |        |
| & EXTENSIONS  | Quantity<br>[global] 10000<br>Advanced Inventory                           |        |
|               | Stock Status<br>[globai] In Stock 🔻                                        |        |
|               | Weight<br>[global]     Ibs     This item has weight                        |        |

## 2 TARJETAS DE PRUEBAS

Como nombre del titular de la tarjeta utilice dos palabras

Tarjetas de pruebas:

| PAN                                     | CVC | Expiration | Processing Response                                                              |  |  |
|-----------------------------------------|-----|------------|----------------------------------------------------------------------------------|--|--|
| 44444444446666                          | 123 | 2024/12    | Bloqueo por límite.                                                              |  |  |
| 4111111111111111                        | 123 | 2024/12    | La Solicitud ha sido tratada con éxito.                                          |  |  |
| 4563960122001999                        | 347 | 2024/12    | La solicitud ha sido tratada con éxito.                                          |  |  |
| 555555555555555555555555555555555555555 | 123 | 2024/12    | El banco emisor no ha podido realizar la autorización de la<br>tarjeta 3dsecure. |  |  |
| 555555555555599                         | 123 | 2024/12    | La solicitud ha sido tratada con éxito.                                          |  |  |
| 639002000000000003                      | 123 | 2024/12    | La solicitud ha sido tratada con éxito.                                          |  |  |
| 444444444444422                         | 123 | 2024/12    | Formato incorrecto de la notificación.                                           |  |  |
| 444444411111111                         | 123 | 2024/12    | Rechazo de la red realizar la transacción.                                       |  |  |
| 4444444999999999                        | 123 | 2024/12    | Error de conexión 3DS.                                                           |  |  |

https://www.loom.com/share/bbce5c5127eb4811bb5fb26cc3f4bc68 https://www.loom.com/share/fa5524462e9145a48b4959b25c662a33